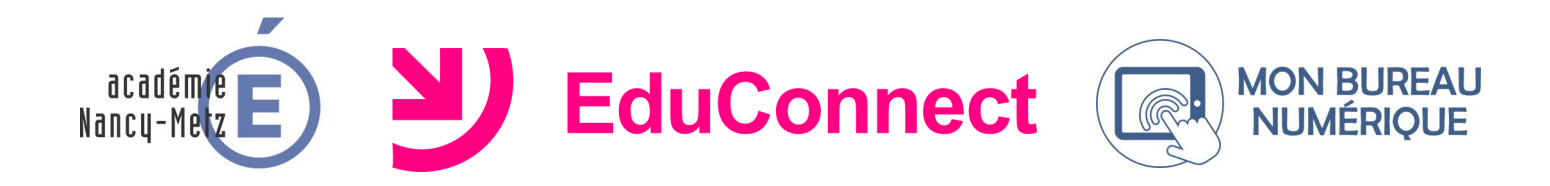

## INFORMATION AUX RESPONSABLES LÉGAUX DES ÉLÈVES

A partir de la rentrée 2020-2021, les établissements scolaires vont progressivement mettre à disposition des responsables légaux et des élèves un nouveau compte d'accès aux services de l'Éducation nationale.

Ce compte se nomme «EduConnect» et il donnera également accès à l'ENT « Mon Bureau Numérique ».

Il remplacera à terme le compte «ATEN» que vous utilisez actuellement, cependant le compte «ATEN» fonctionnera encore quelques semaines, pour faciliter la transition.

Vous pouvez dès maintenant activer et utiliser votre nouveau compte «EduConnect».

ATTENTION : pour cette opération il est indispensable que votre numéro de téléphone portable soit correctement enregistré par l'établissement. Si vous n'avez pas communiqué à l'établissement votre numéro de téléphone actuel, veuillez prendre contact avec le secrétariat, qui mettra à jour vos informations.

| <section-header><section-header><section-header><section-header><complex-block></complex-block></section-header></section-header></section-header></section-header>                                               | Travailler à distance | Cliquer sur le bouton<br>« Se connecter » du portail<br>ENT « Mon Bureau<br>Numérique » (ou de celui de<br>votre établissement).                                                             |
|----------------------------------------------------------------------------------------------------|-----------------------|----------------------------------------------------------------------------------------------------|
| Vous souhaitez vous connecter à votre ENT en tant que :         + Élève ou parent         + Enseignant         + Personnel non enseignant            • Élève ou parent pour les établissements         EduConnect |                       | <ul> <li>2 Sélectionner dans le menu d'authentification proposé :</li> <li>«Elève ou parent pour les établissements EduConnect».</li> <li>Puis cliquer sur le bouton « Valider ».</li> </ul> |

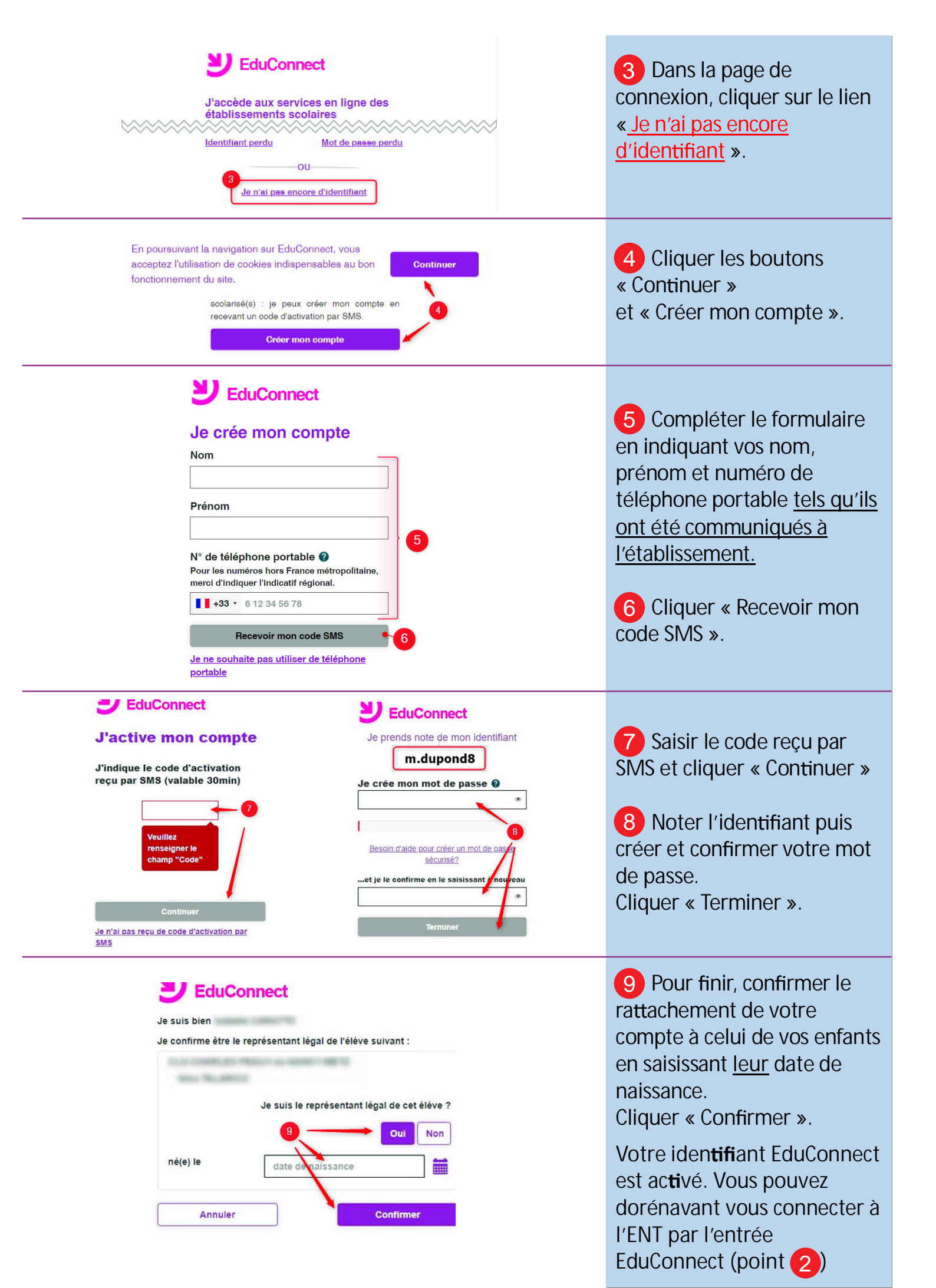